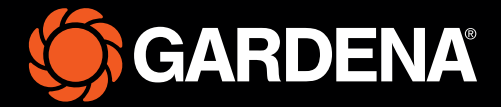

# Guia rápido

smart SILENO free

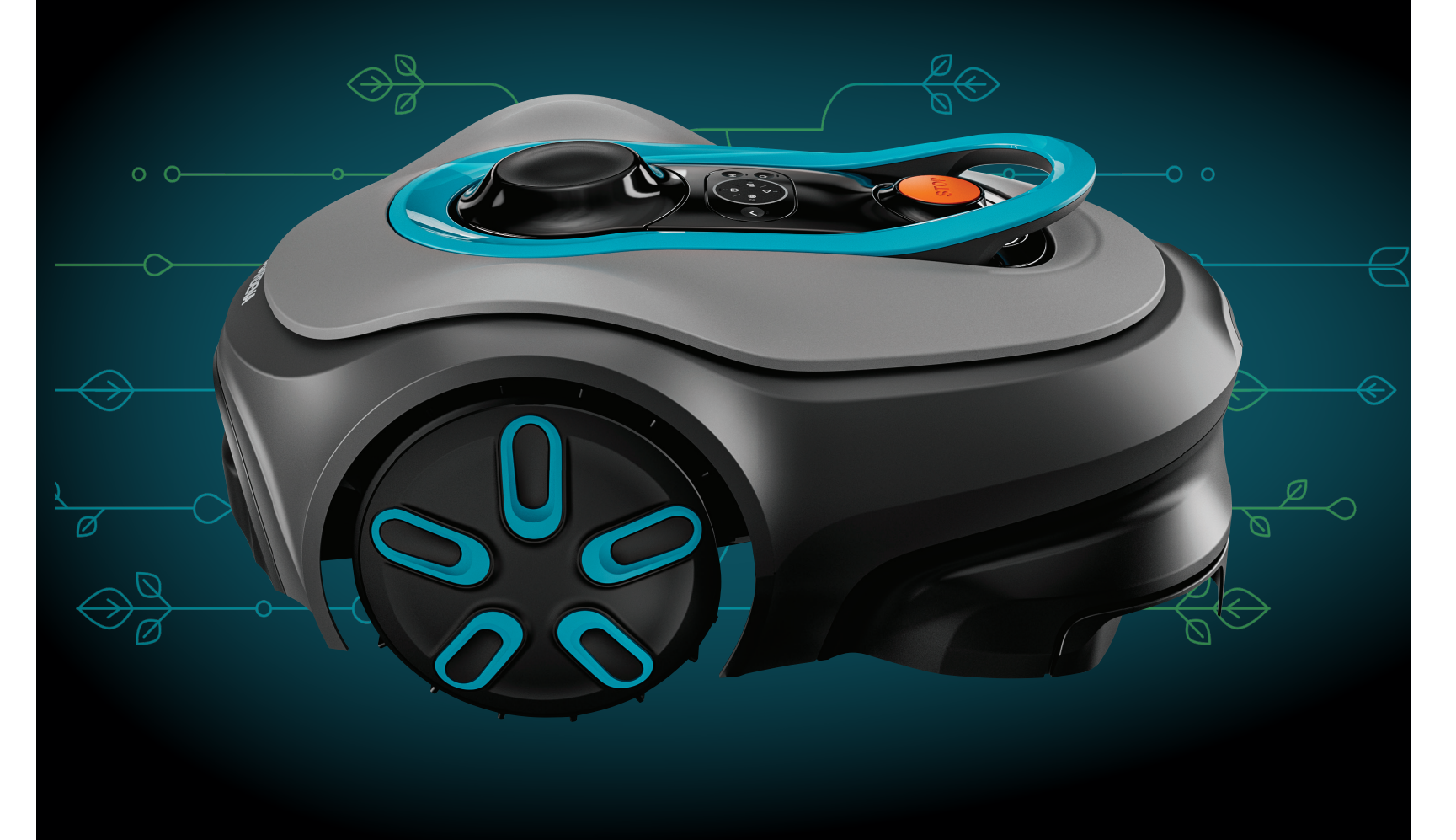

#### A caixa inclui

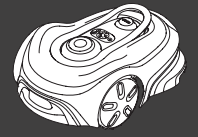

Robô corta-relva

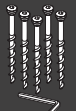

Parafusos e chave sextavada para fixação da estação de carregamento

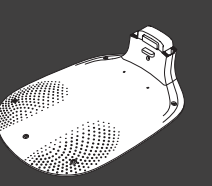

Placa base da estação de carregamento

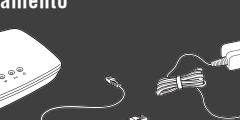

١Ô-

GARDENA smart Gateway, cabo LAN e fonte de alimentação

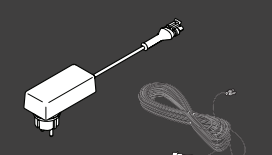

Cobertura e módulo Fonte de alimentação e de carregamento cabo de baixa tensão

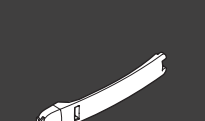

Auxiliar de instalação

#### Materiais adicionais de que necessita

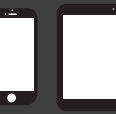

Dispositivo móvel Utilize a aplicação para controlar e configurar o seu robô corta-relva

# Começar a utilizar o robô corta-relva GARDENA

Para obter mais informações, leia o manual do utilizador fornecido juntamente com o produto.

#### Antes da instalação

Para uma instalação fácil, certifique-se de que a relva não tem mais de 4 cm de altura quando instalar o robô corta-relva. Indicações úteis: o robô corta-relva é impermeável e não necessita de estar numa garagem ou noutro espaço de abrigo.

#### Critérios para instalar a estação de carregamento:

- Colocar numa superfície nivelada.
- Colocar perto de uma tomada elétrica.
- Deixar 6 m de espaço livre de obstáculos à frente da estação de carregamento.
- O ponto de acoplamento será colocado em frente à estação de carregamento e tem de ter uma vista desimpedida para o céu.

#### Ligar a estação de carregamento

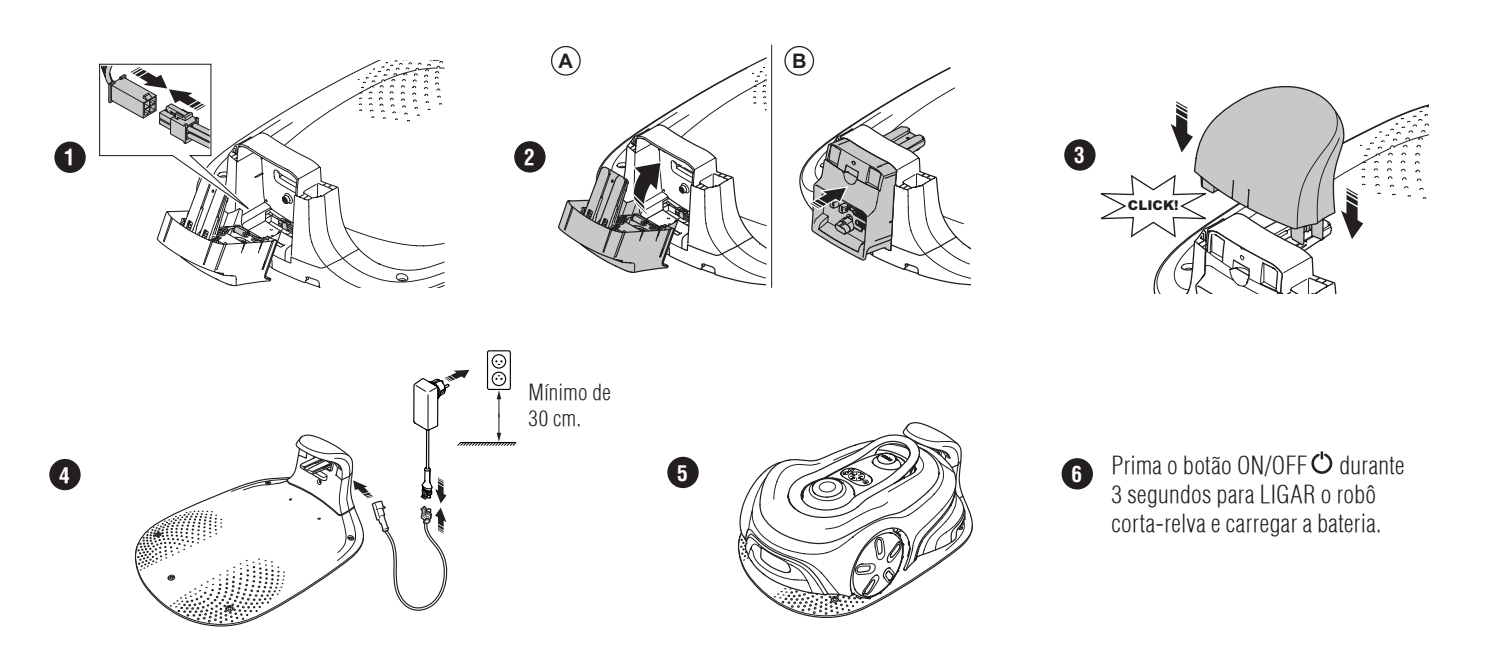

### Transferir e emparelhar com a aplicação GARDENA smart system

- A. Instale o GARDENA smart Gateway e leia as instruções relativas ao GARDENA smart system.
- B. Utilize o código QR ou visite a sua App Store para transferir a aplicação GARDENA smart system.
- C. Abra a aplicação e registe-se como utilizador.
- D. Selecione "Incluir produto" na página de vista geral da aplicação.
- E. Prima o botão ON/OFF durante 3 segundos para LIGAR o robô corta-relva.
- F. Introduza o código PIN 1234 de fábrica com o teclado do robô corta-relva.
- G. Prima o botão de conetividade no robô corta-relva para ativar o modo de funcionamento em emparelhamento.
- H. Siga as instruções e introduza o código PIN 1234 de fábrica. Defina um novo código PIN nas definições da aplicação.

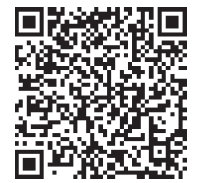

### Descrição do sistema

O sistema contém um robô corta-relva, uma estação de carregamento e o GARDENA smart Gateway. Para a instalação de limites virtuais, o produto utiliza satélites e dados de correção para a navegação. Os dados de correção são recebidos através do GARDENA smart Gateway.

Para efetuar uma instalação, o produto é utilizado com o controlo remoto na app GARDENA smart system. São adicionados pontos de passagem para criar um mapa na aplicação. O limite virtual é instalado em torno de uma área para especificar onde o produto pode funcionar. O produto corta apenas relva nas áreas de corte. As zonas interditas são áreas onde o produto não pode entrar. O produto utiliza o ponto de acoplamento em frente à estação de carregamento para navegar de e para a estação de carregamento.

## Visão geral da conetividade

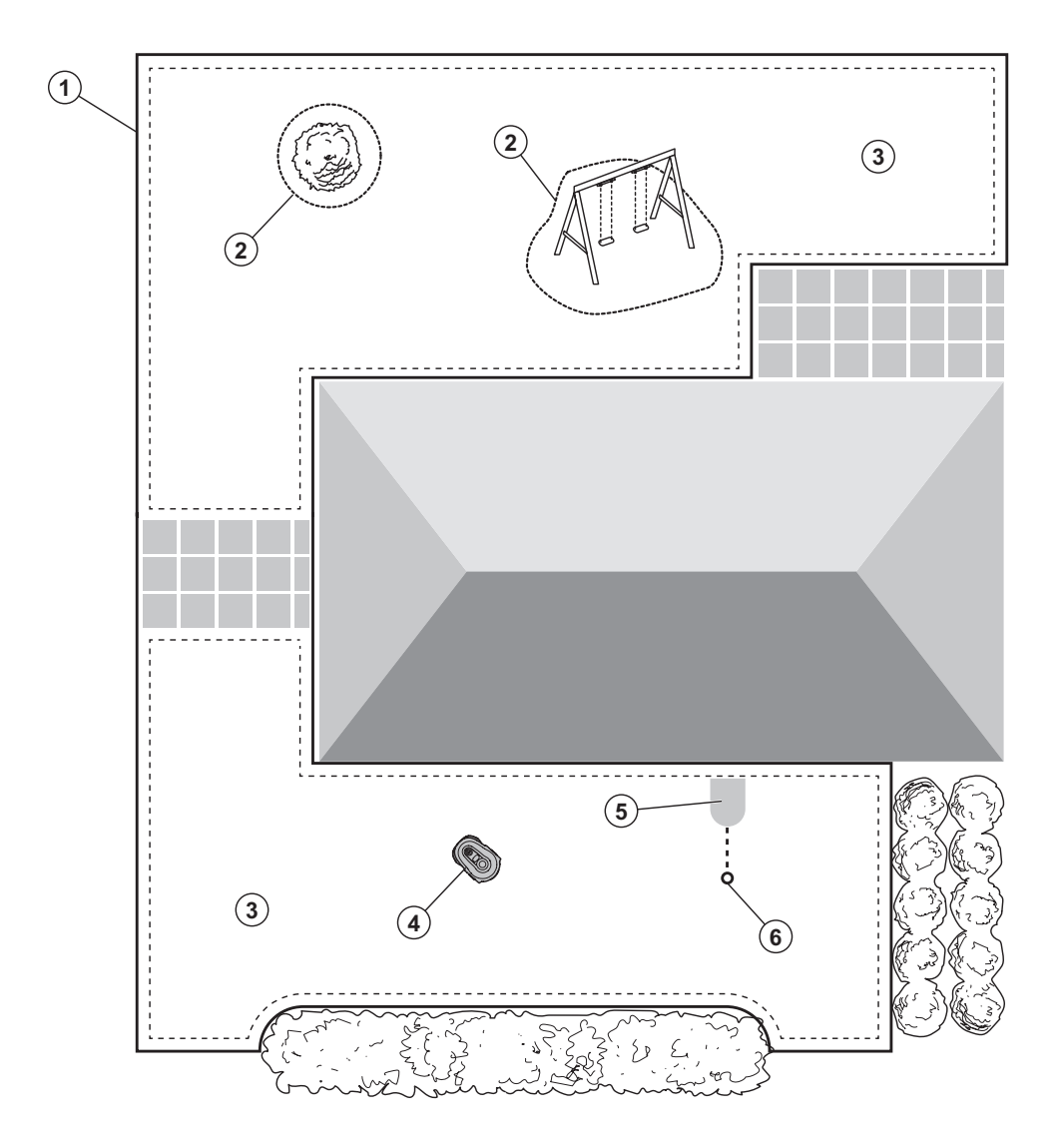

- 1. Limite virtual
- 2. Zonas interditas
- 3. Áreas de corte
- 4. Robô corta-relva
- 5. Estação de carregamento
- 6. Ponto de acoplamento

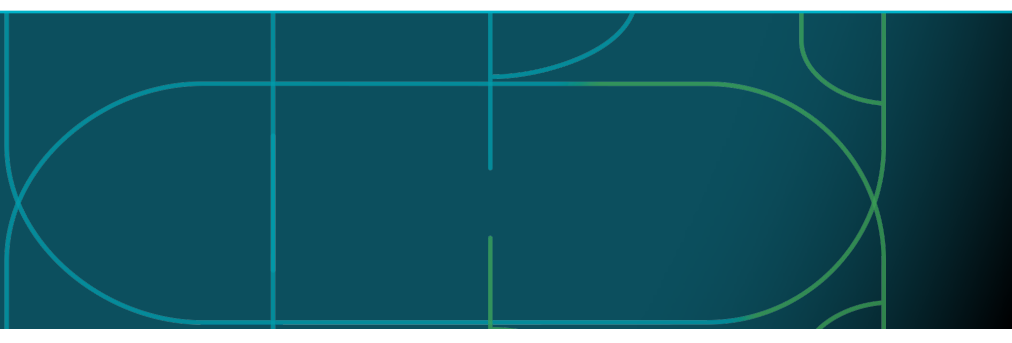

### Modos de funcionamento do robô corta-relva e luzes LED de estado

Ligue o robô corta-relva com a aplicação ou utilize o botão ON/OFF 🔿 e introduza o código PIN no robô corta-relva. Prima o botão START Þ e, em seguida, o botão OK ✓. Prima o botão STOP para parar o robô corta-relva. Existem 4 modos de luz no indicador LED: a luz pisca rapidamente (A), a luz fica fixa (B), a luz está apagada (C) e a luz fica intermitente (D). 
 ●
 ●
 ●
 ●
 ●

 ◆
 ●
 ●
 ●
 ●
 ●

Com o robô corta-relva estacionado, pode colocá-lo em marcha em vazio e selecionar um modo de funcionamento diferente premindo o botão STOP.

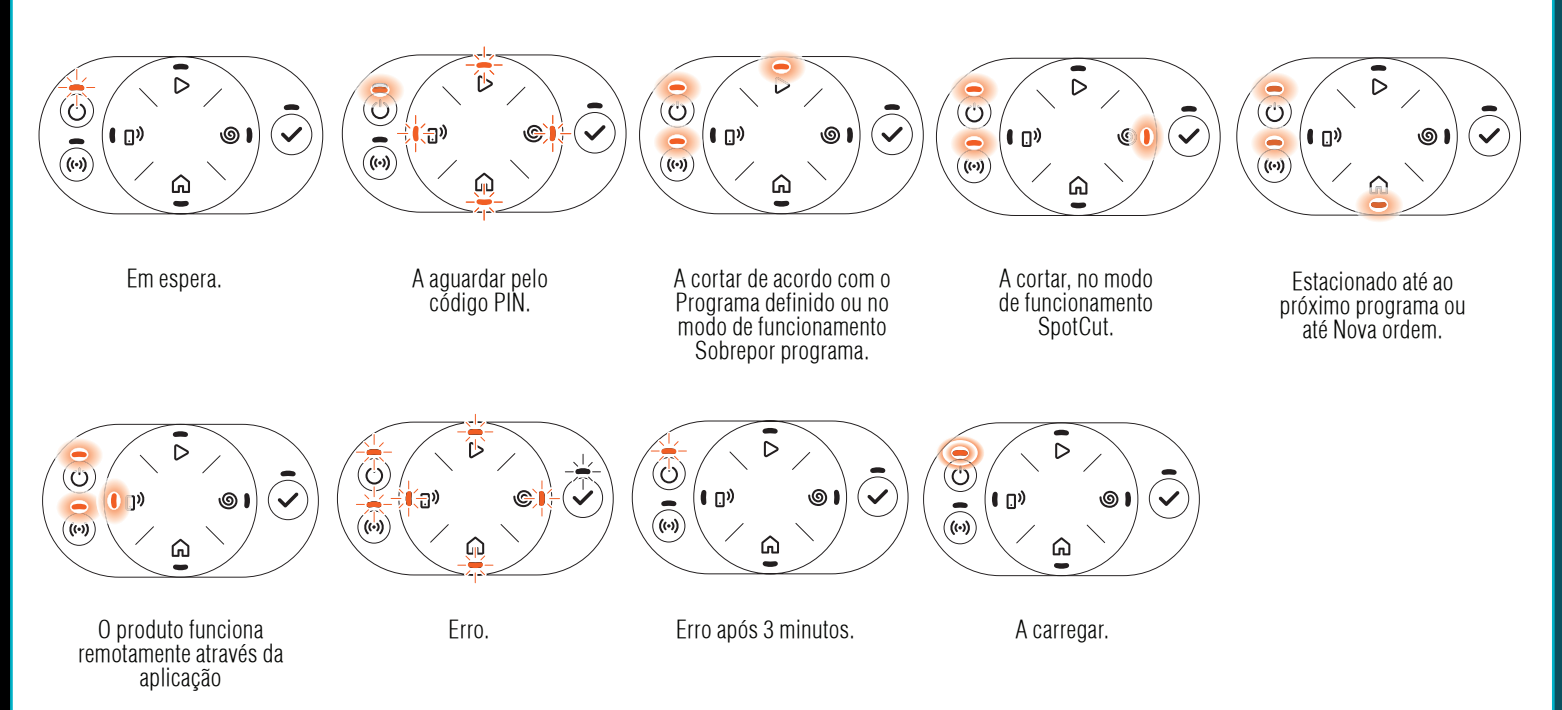

🖾 Saiba mais sobre os modos de funcionamento e as mensagens de erro no manual do utilizador.

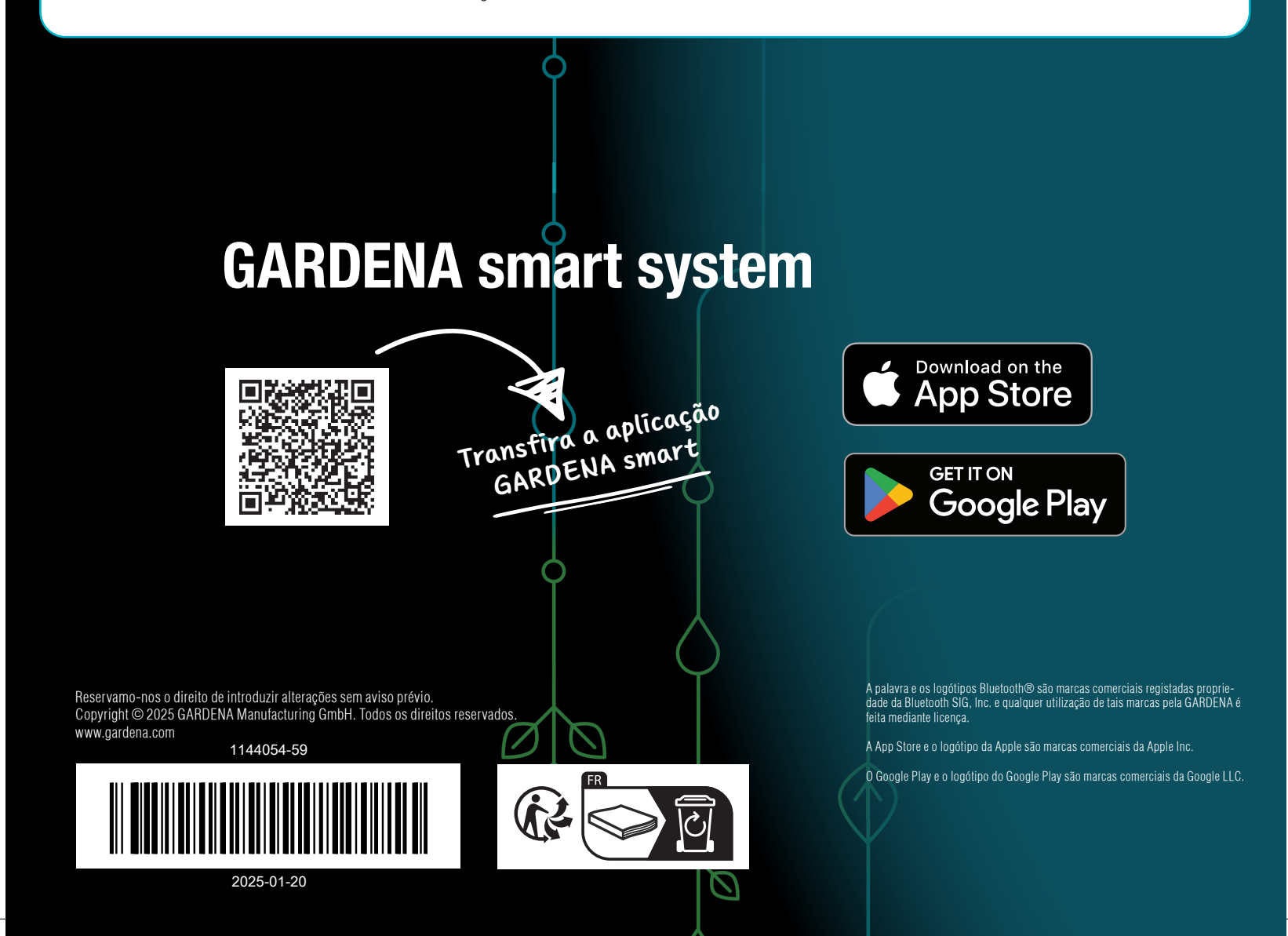